```
1
```

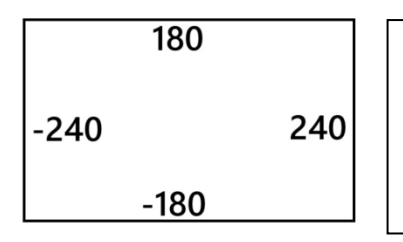

στρίψε 🧨 (15) μοίρες

μοίρες

στρίψε 🏷 (15)

Οι διαστάσεις της οθόνης όπου κινούνται τα αντικείμενα.

Άρα το αντικείμενό σας μπορεί να κινηθεί οριζόντια το πολύ μέχρι 480 βήματα αν ξεκινάει από τέρμα αριστερά και κατακόρυφα το πολύ μέχρι 360 βήματα αν ξεκινάει από τέρμα επάνω.

## Πώς αρχίζω: Αποφασίζω πότε θα ξεκινάει το σενάριο.

| Συμβάντα (Κίτρινο)                          |                                                                                                    |
|---------------------------------------------|----------------------------------------------------------------------------------------------------|
| όταν γίνει κλικ σε                          | Θα ξεκινήσει όταν πατηθεί η πράσινη σημαία.<br>Θα ξεκινήσει όταν πατηθεί ένα πλήκτρο πχ το «διάστημα»<br>Θα ξεκινήσει όταν πατήσουμε επάνω στο αντικείμενο<br>Διαλέγω για κάθε αντικείμενο ένα τέτοιο πλακίδιο και από κάτω<br>βάζω όλα τα άλλα πλακίδια εντολών. |
| Έλεγχος (Πορτοκαλί)                         |                                                                                                    |
| περίμενε 1 δευτερόλεπτα                     | <ul> <li>Όταν θέλουμε να περιμένει για λίγο το πρόγραμμα πχ για 1 δευτερόλεπτο.</li> <li>Προσοχή αν θέλουμε λιγότερο γράφουμε 0.4 με τελεία!!!</li> </ul>                                                                                                    |
| επανάλαβε 10                                | μέσα σε ένα «επανάλαβε» και γράφουμε πόσες φορές θα γίνει η επανάληψη.                                                                                                    |
| για πάντα                                   | Αν θέλουμε κάποιες εντολές να επαναλαμβάνονται για πάντα. τις βάζουμε<br>μέσα σε ένα «για πάντα».                                                                                                    |
| Εδώ θα                                      | βρείτε τις εντολές για να κινηθεί το                                                                                                    |
| Κίνηση αντικειμ<br>κανήσου 10 βήματα Για να | ιενό που εχειε επιλεζει.<br><br>κινηθεί και να στρίψει.                                                                                                    |

Μέσα στο λευκό κύκλο μπορείτε να γράψετε ότι αριθμό θέλετε. Προσοχή να είναι μέσα στα όρια της οθόνης.

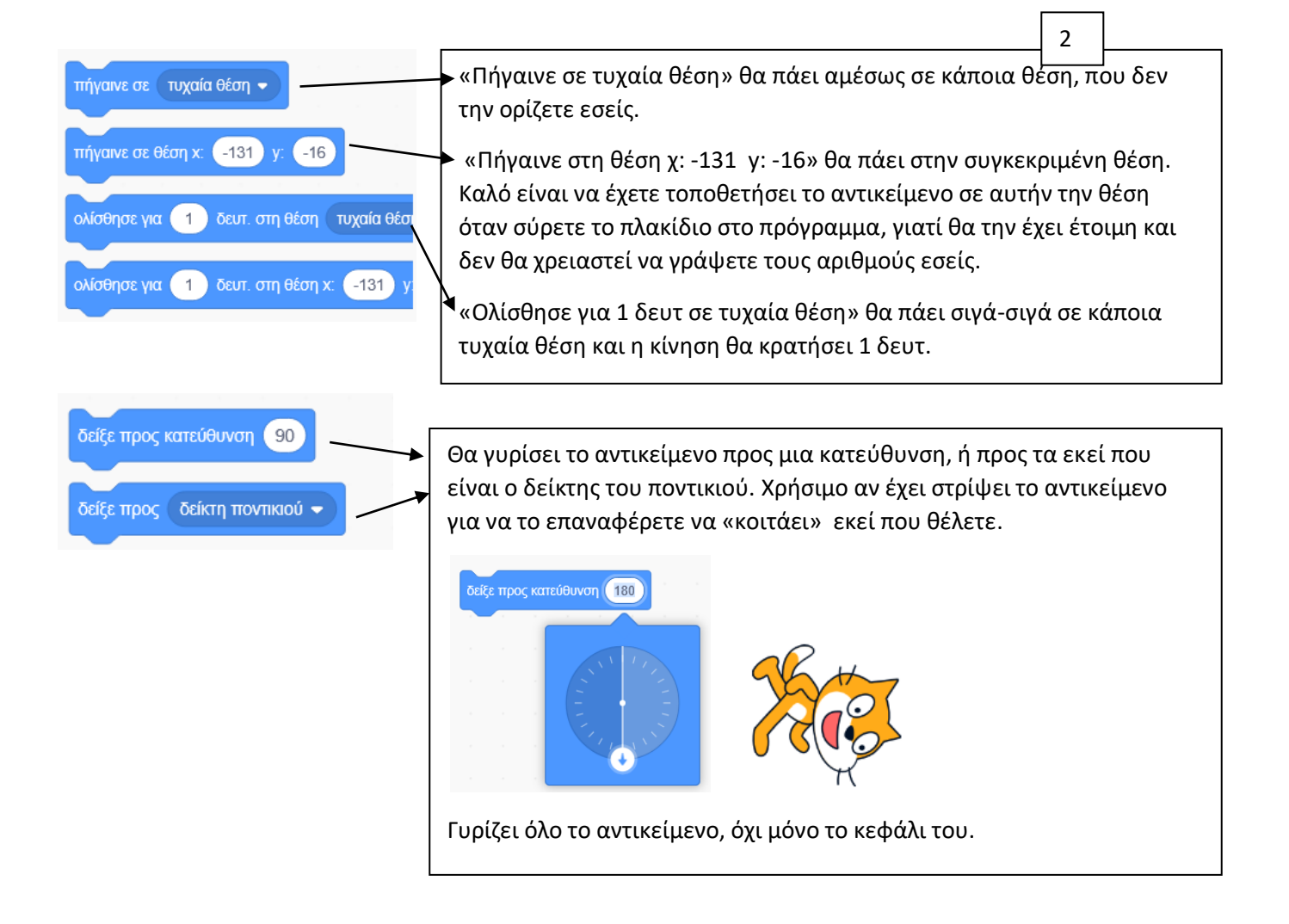

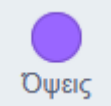

κινήσου (10) βήματα

περίμενε 0.4 δευτερόλεπτα

Εδώ θα βρείτε εντολές για να κάνετε το αντικείμενο να φαίνεται σαν να περπατάει ή να φαίνεται σαν να λέει ότι θέλετε.

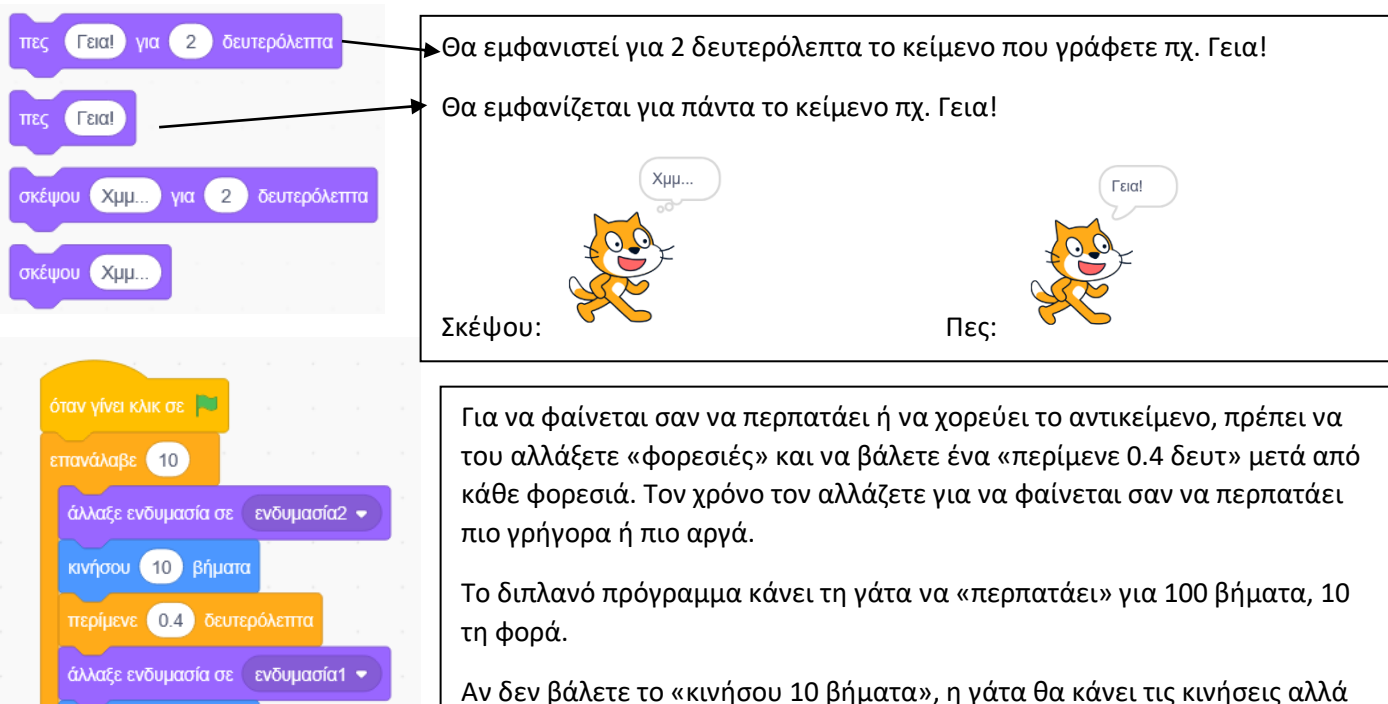

Αν δεν βάλετε το «κινησου 10 βηματά», η γατά θα κάνει τις κινησεις άλλα σημειωτόν, δηλαδή στο ίδιο μέρος.

Κάποια αντικείμενα από την κατηγορία ΧΟΡΟΣ έχουν πολλές φορεσιές για να φαίνεται σαν να κάνουν χορευτικές φιγούρες. Εκεί θα αλλάξετε όλες τις ενδυμασίες.